|                                                                                                    | 原因                                                                                  | 対処方法                                                                                                    | や 施工時                                                                 |
|----------------------------------------------------------------------------------------------------|-------------------------------------------------------------------------------------|----------------------------------------------------------------------------------------------------|-----------------------------------------------------------------------|
| 文字     水工設工     インチンの高速数チャンネルが一致していません     オンチンの高速数チャンネルが一致していません     オンチンの高速数チャンネルが一致しています     スイッチの高波数チャンネル     スパッチの高波数チャン     スパッチの高波数チャン     スパッチの高波数チャン     スパッチの高波数チャン     スパッチの高波数チャン     スパッチの高波数チャン     スパッチの高波数チャン     スパッチの高波数チャン     スパッチの高波数チャン     スパッチの高波数チャン     スパッチの高波数チャン     スパッチの高波数チャン     スパッチの高波数チャン     スパッチの     スパッチの     スパッチの     スパッチ     スパッチ     ス | 無線アダプタ/AiSEG2がある場合で一部のスイッチ<br>(受信器)が無線アダプタ/AiSEG2に登録済となっ<br>ており、周波数チャンネルが不一致になっている。 | <ul> <li>第■0 39チャンネル(**1)のスイッチ(受信器)を無線アダプタ/<br/>AiSEG2にボタン登録してください。<br/>無線アダプタの場合 ⇒ P.67<br/>AiSEG2の場合 ⇒ P.71<br/>**チャンネルは、左記アプリ画面下方向に移動すると確認できます。</li> <li>第■2 エラー画面を下にスクロールし、名称設定済のスイッ<br/>チリストから39チャンネルのスイッチ(受信器)を選<br/>択して削除してください。</li> <li>第■6 削除したスイッチ(受信器)に対して『「名称設定」から再<br/>設定するための事前準備」をしてください。 ⇒ P.43</li> <li>第■6 削除したスイッチ(受信器)に対して『「名称設定」から再<br/>設定するための事前準備」をしてください。 ⇒ P.43</li> <li>第■6 「スイッチアプリ」の施工の続きから「スイッチを追加<br/>する」を選択し、削除したスイッチ(受信器)の「名称<br/>設定」をしてください。 ⇒ P.15</li> <li>第■6 すべてのスイッチ(受信器)が同一チャンネルになってい<br/>ることを確認し、「名称設定完了」を選択してください。</li> <li>(*1)工場出荷状態のチャンネル</li> <li>スイッチ周波数チャンネルの不整合で<br/>「通信確認」ができないときの仕組み ▶P.85</li> </ul> | に設定すること はじめに設定すること い 照明を操作するには ない に に に に に に に に に に に に に に に に に に |
|                                                                                                    | 原因                                                                                  | 対処方法                                                                                                    | ▶ その他の設定手順・各種設定方                                                      |

|                                                                                                  | 原因                                           | 対処方法                                                                                                    |
|--------------------------------------------------------------------------------------------------|----------------------------------------------|----------------------------------------------------------------------------------------------------|
| エラー<br>通信エラーが発生しました。<br>再度、「登録」を押してください。 閉じる エラー エラー 七気OFF発信器の 取扱説明書をご確認のうえ 再度、「登録」を押してください。 閉じる | 発信器が登録モードになっていない。                            | 以下の手順で発信器を登録モードに移行させたあと、再度<br>[登録]を押してください。<br>一括OFF発信器の場合 [ピ]と鳴るまで登録ボタンを3秒以上長押し<br>してください。<br>シーンリモコンの場合 本体上部の赤ランプが点灯するまで[1]と<br>[5]を2秒以上長押ししてください。 |
|                                                                                                  | 登録対象の発信器が登録モードになっているとき<br>に、別の発信器が登録モードになった。 | 登録対象でない発信器の登録モードを解除し、再度「登録」<br>を押してください。                                                                                                    |

< 困ったときは?

資料編